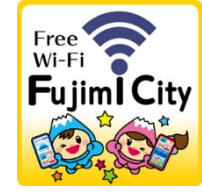

# 公共施設における公衆無線LANの接続手順書 館内ロビー等以外の部屋向け ※Fujimi\_City\_Wi-Fi

#### 令和5年1月

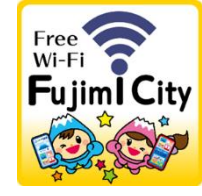

#### 1.公共施設における公衆無線LANの利用にあたって

・本手順書は富士見市民及び来訪者の皆様が、公共施設における公衆無線LANを円滑に 利用できるように作成したものです。

・本手順書はiOS端末及びandroid端末向けに作成されたものです。 お使いの端末のOSのバージョンや設定等により、公衆無線LANの利用方法が本手順書 と異なる場合がありますので、ご了承ください。

・公衆無線LANの接続に必要なパスワードは各施設の受付付近に掲示してありますので、 ご覧ください。

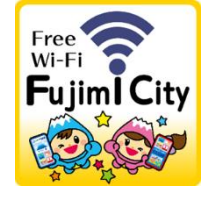

## 2.iOS端末の接続手順について

①ホーム画面で「設定」アイコ ンを選択します。

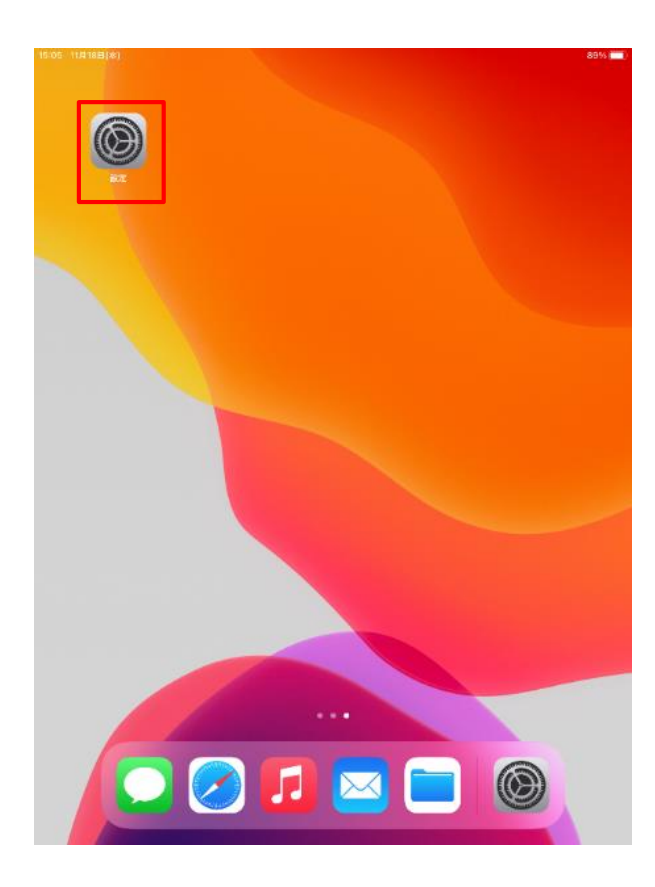

②「Wi-Fi」項目を選択し、Wi-Fiをオンにします。※Wi-Fiがオ フの場合

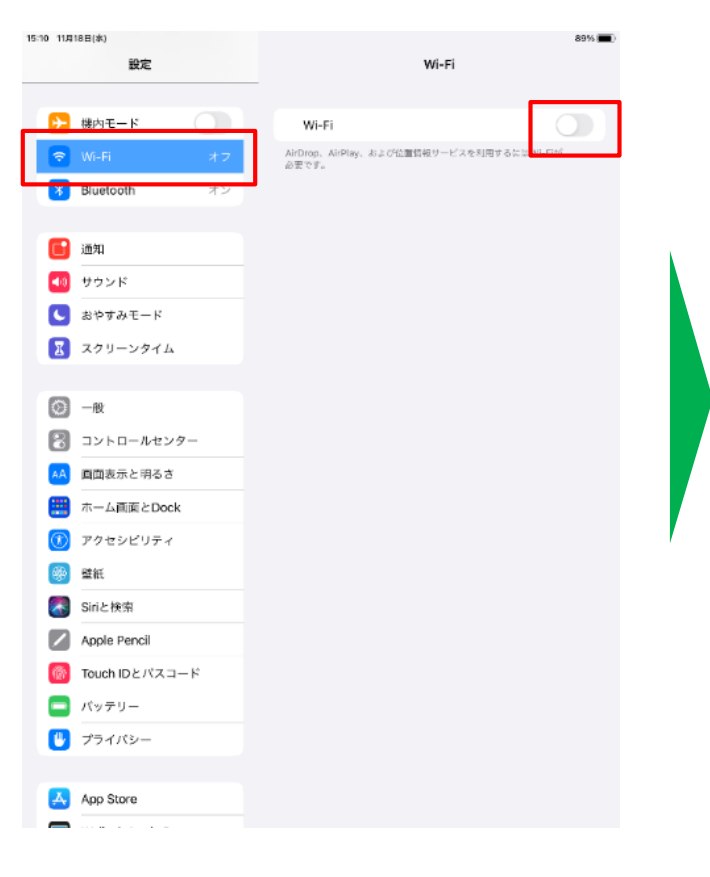

③「Fujimi\_City\_Wi-Fi」を選択 します。

| 15:05 11月18日(水)<br>設定 | 88% 💷 -<br>Wi-Fi                                                                 |  |
|-----------------------|----------------------------------------------------------------------------------|--|
| ▶ 機内モード               | Wi-Fi                                                                            |  |
| Wi-Fi 未接続             | ++ 17-4 ×4                                                                       |  |
| Bluetooth オン          | Fujimi_City_Wi-Fi 🔒 🗢 🚺                                                          |  |
| 🛅 通知                  | その他                                                                              |  |
| 📢 サウンド                |                                                                                  |  |
| と おやすみモード             | 接続を確認 通知 >                                                                       |  |
| 🔀 スクリーンタイム            | 接流したことのあるキットワークに自動的に接張します。振艇したことのあ<br>るネットワークが見つからない場合は、振穡可能なネットワークをお知らせ<br>します。 |  |
| <b>〇</b> 一般           | インターネット共有へ自動接続 接続を確認 >                                                           |  |
| 2 コントロールセンター          | Wi-Fiネットワークが使用できないとき、このデバイスの近くにあるインタ<br>ーネット共有スポットを自動的に検出することを許可します。             |  |
| AA 画面表示と明るさ           |                                                                                  |  |
| 📰 ホーム画面とDock          |                                                                                  |  |
| 🕜 アクセシビリティ            |                                                                                  |  |
| 🐞 壁紙                  |                                                                                  |  |
| Siriと検索               |                                                                                  |  |
| Apple Pencil          |                                                                                  |  |
| 🔞 Touch IDとバスコード      |                                                                                  |  |
| ニ バッテリー               |                                                                                  |  |
| 🙂 プライバシー              |                                                                                  |  |
|                       |                                                                                  |  |
| App Store             |                                                                                  |  |
| Wallet & Apple Pay    |                                                                                  |  |

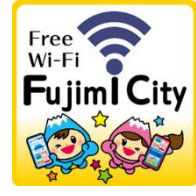

## 2.iOS端末の接続手順について

15:0

④Wi-Fi用のパスワードを入力し、 「接続」を選択します。

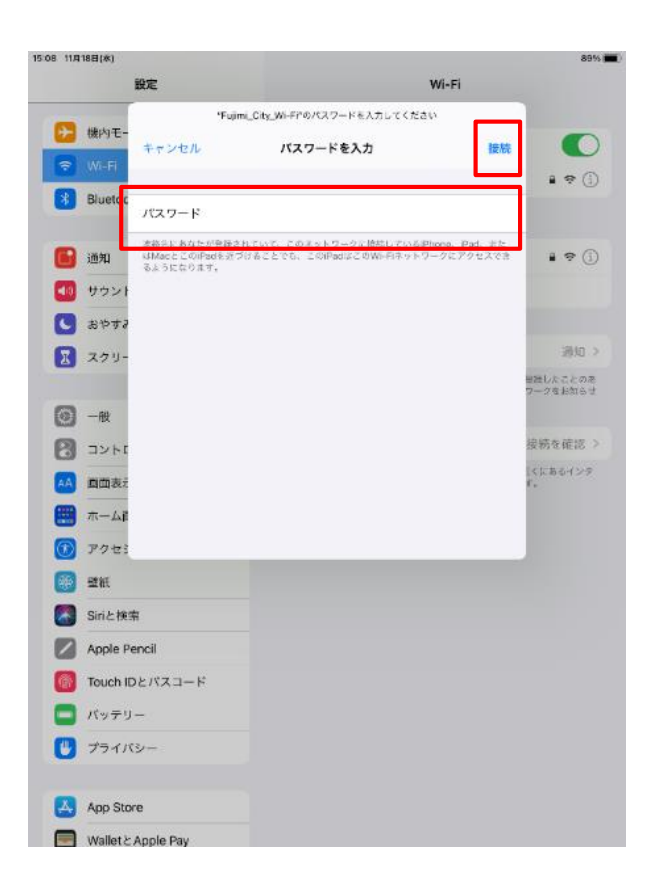

⑤Wi-Fi欄に「Fujimi\_City\_Wi-Fi」 が表示され、Wi-Fiの利用が可能と なります。

| 6 11月18日(水) |                         |                                                                     | 🗢 89% 🔳      |
|-------------|-------------------------|---------------------------------------------------------------------|--------------|
|             | 設定                      | Wi-Fi                                                               |              |
| ≁           | 機内モード                   |                                                                     |              |
| Ŷ           | Wi-Fi Fujimi_City_Wi-Fi | Wi-Fi                                                               |              |
| *           | Bluetooth オン            | ✓ Fujimi_City_Wi-Fi                                                 | ê 🗢 🚺        |
| _           |                         | ネットワーク                                                              |              |
|             | 通知                      | その他                                                                 |              |
| <b>4</b> 0  | サウンド                    |                                                                     |              |
| C           | おやすみモード                 | 接続を確認                                                               | 通知 >         |
| Ξ           | スクリーンタイム                | 接触したことのあるネットワークに自動的に接続します。接続したことのあ                                  |              |
|             |                         | るネットワークが見つからない場合は、接触可能な<br>します。                                     | (ネットワークをお知らせ |
| 0           | 一般                      | インターネット共有へ自動接続                                                      | 接続を確認 >      |
| 2           | コントロールセンター              | Wi-Fiネットワークが使用できないとき、このデバイスの近くにあるインタ<br>ーネットは彼くポットを介熱的に投出することを発展します |              |
| ٨A          | 画面表示と明るさ                |                                                                     |              |
| =           | ホーム画面とDock              |                                                                     |              |
| ٢           | アクセシビリティ                |                                                                     |              |
| ۲           | 壁紙                      |                                                                     |              |
| 8           | Siriと検索                 |                                                                     |              |
|             | Apple Pencil            |                                                                     |              |
| 6           | Touch IDとパスコード          |                                                                     |              |
|             | パッテリー                   |                                                                     |              |
| ۳           | プライバシー                  |                                                                     |              |
|             |                         |                                                                     |              |
| A           | App Store               |                                                                     |              |
| -           | Wallet≿ Apple Pay       |                                                                     |              |
|             |                         |                                                                     |              |

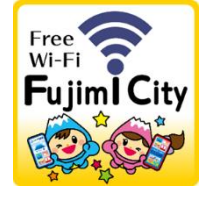

### 3. android端末の接続手順について

①ホーム画面で「設定」アイコ ンを選択します。

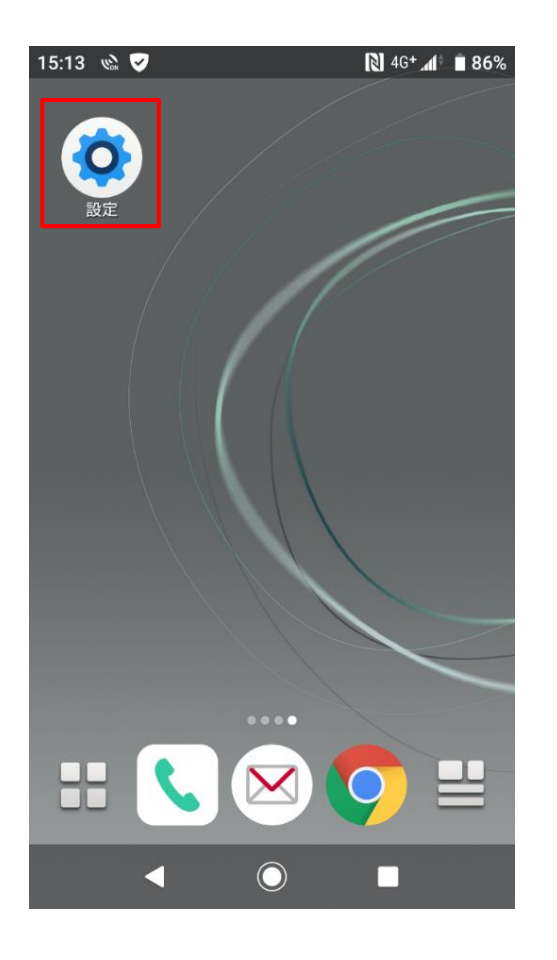

 ②「ネットワークとインター ネット」を選択します。

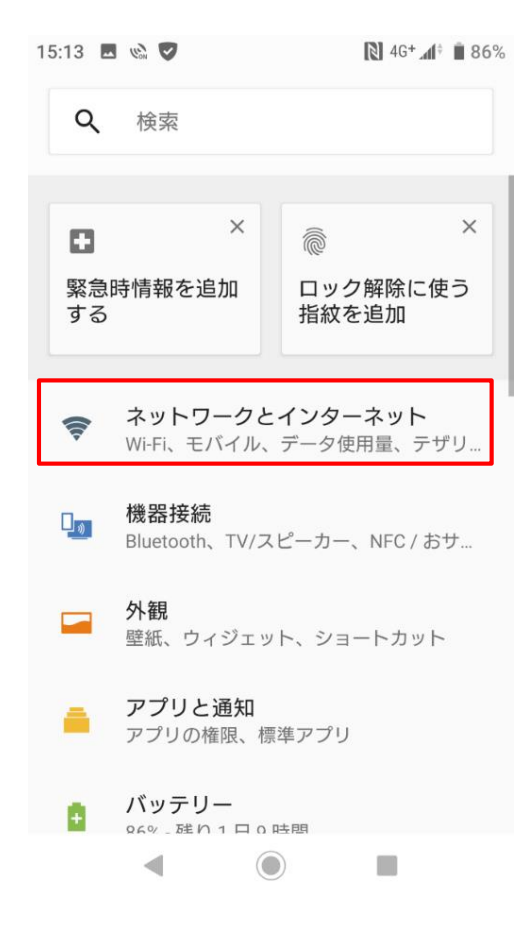

③「Wi-Fi」を選択します

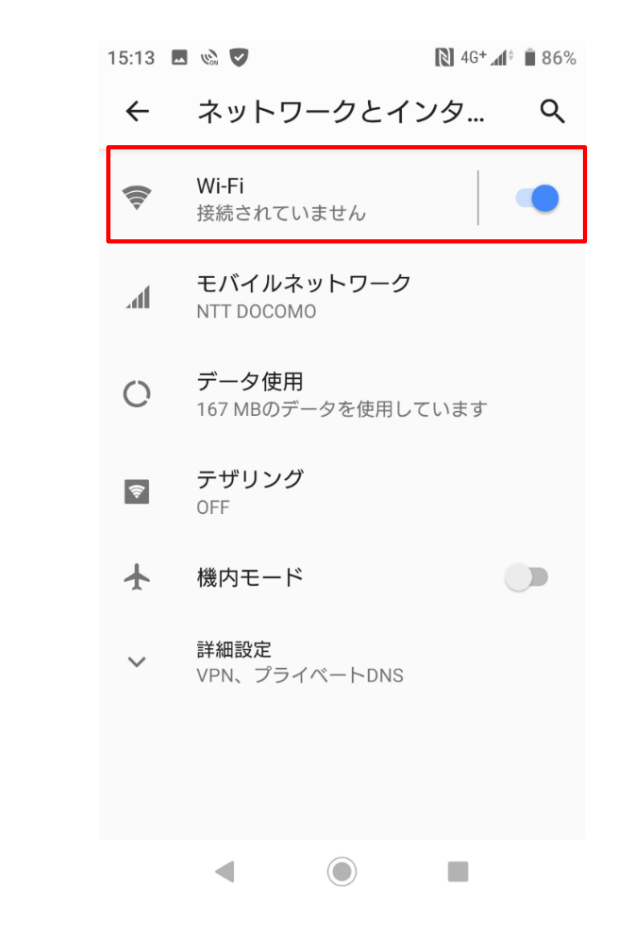

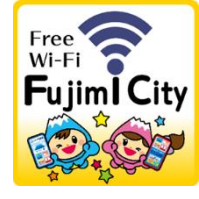

## 3. android端末の接続手順について

④「Fujimi\_City\_Wi-Fi」を選択 します。

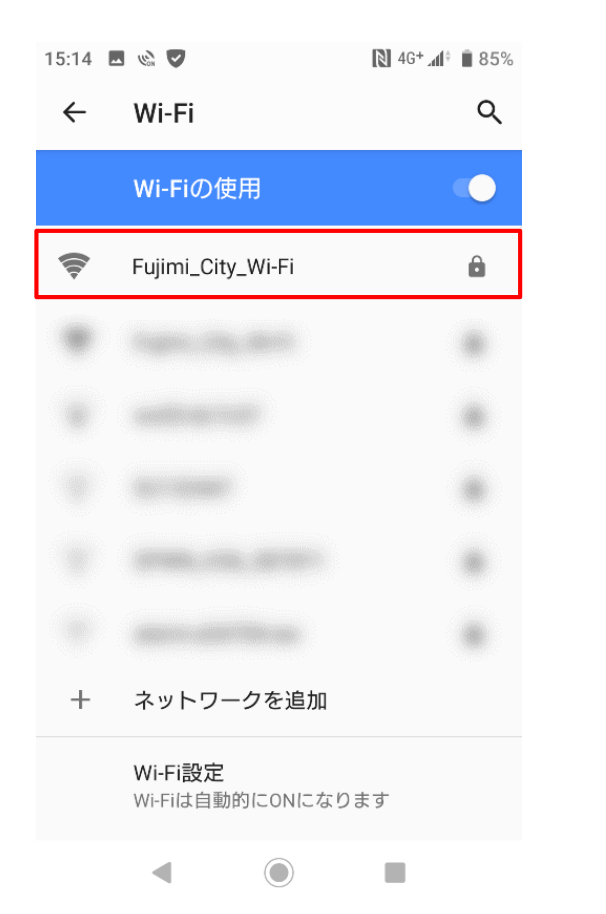

⑤パスワードを入力し、「接 続」を選択します。

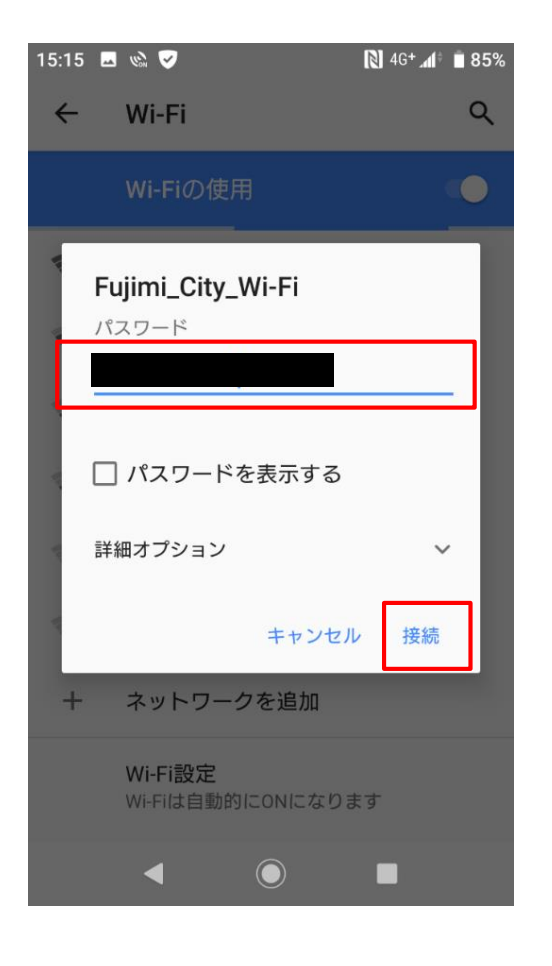

#### ⑥「Fujimi\_City\_Wi-Fi」の下に 「接続済み」と表示され、Wi-Fi の利用が可能となります。

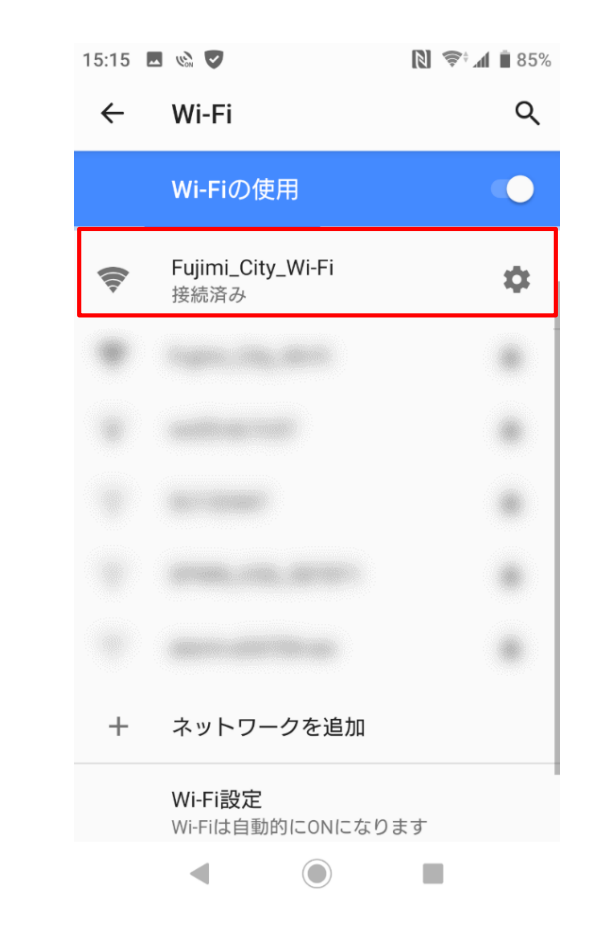